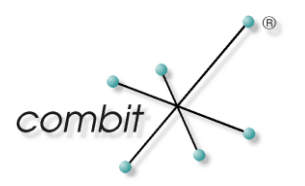

# Whitepaper

# Produkt: combit Relationship Manager

### Tastaturmakros definieren

#### Inhalt

| Schritt 1: Tastaturmakro via VBScript erstellen    | 3 |
|----------------------------------------------------|---|
| Schritt 2: Script auf eine Tastenkombination legen | 4 |

#### Schritt 1: Tastaturmakro via VBScript erstellen

Das nachfolgende Script fügt über Tastendrücke das aktuelle Datum und den Benutzernamen mit anschließender Absatzmarke in das gerade aktive Fenster ein:

```
<!--#pragma keepeditmode-->
Dim owscriptShell
Set owscriptShell = wscript.CreateObject("wscript.Shell")
Dim ocRMProject
Set ocRMProject = cRM.CurrentProject
' send date and time
owscriptShell.SendKeys Now() & " "
' send user
owscriptShell.SendKeys CStr(ocRMProject.CurrentUser) & "{ENTER}"
Set ocRMProject = Nothing
Set owscriptShell = Nothing
```

Dieses Script wird als Datei gespeichert.

Weitere Informationen zum VBScript-Befehl SendKeys finden Sie unter http://msdn.microsoft.com/en-us/library/8c6yea83%28v=vs.84%29.aspx

## Schritt 2: Script auf eine Tastenkombination legen

Die Script-Datei wird in der Ansichtskonfiguration der Ansicht, in der die Tastenkombination eingerichtet werden soll, als Funktionsdefinition für "Programme/Scripte" eingetragen:

| 🗐 Ansichtskonfiguration (Ac                                                     | dressen)                                                        | X  |
|---------------------------------------------------------------------------------|-----------------------------------------------------------------|----|
| Datenbank <u>T</u> abelle / View:<br><u>N</u> ame:                              | ADRESSEN<br>Adressen                                            | ~  |
| <u>F</u> amilienname:                                                           |                                                                 |    |
| Felder   Relationen   Codes                                                     | Dubletten <b>Funktionsdefinitionen</b> Auto, Nr.   Auto-Protoka |    |
| Programme / Scripte                                                             | <br>►                                                           | ĸ  |
| Nr. Datei                                                                       |                                                                 | •  |
| 1 🕵 C:\Programme\combit                                                         | \crm\Scripts\Tastatur_Makro.vbs                                 | 3  |
| 3<br>4<br>5<br>6<br>7<br>8<br>9<br>10<br>11<br>12<br>13<br>14<br>15<br>16<br>17 |                                                                 |    |
| 0                                                                               | OK Abbreche                                                     | en |

Anschließend wird in der Ansicht über Rechtsklick auf eine Toolbar > Anpassen der Konfigurationsdialog für Menüs und Tastatursteuerung aufgerufen:

| Adressen                                                      |                                                                             |
|---------------------------------------------------------------|-----------------------------------------------------------------------------|
| Datensatz Bearbeiten Suchen Organisation Aus                  | sgabe <u>T</u> ermin A <u>n</u> sicht E <u>x</u> tras <u>K</u> onfiguration |
| 🔲 🖬 🗅 🖿 🖼 🗙   🤌 🔎 🔯 🔚 💟                                       | To √a To                                                                    |
| I I I I I I I I I I I I I I I I I I I                         | ✓ A Z ↓ Z ↓ ✓ Standard                                                      |
| Stammdaten Ansprechpartner <sup>2</sup> Kontakte <sup>3</sup> | Sales <sup>4</sup> Bescl 🖌 Zwischenablage                                   |
| Firma combit GmbH                                             | Account V Navigation Kate                                                   |
| Firma2                                                        | Kundennr. 🗸 Sortierung Bra                                                  |
| Firma3                                                        | Anpassen                                                                    |
|                                                               | Gebiet                                                                      |

Dort muss für den entsprechenden Programm/Script Eintrag eine Tastenkombination eingegeben und zugeordnet werden:

| Anpassen                                                                                                    |                                                                                                    | ×                                 |
|----------------------------------------------------------------------------------------------------|----------------------------------------------------------------------------------------------------|-----------------------------------|
| Symbolleisten       Befehle         Kategorie:       Extras > Scripte         Befehle:       Ausführen         Bearbeiten       Neu         1. Programm / Script       2. Programm / Script         3. Programm / Script       3. Programm / Script         5. Programm / Script       5. Programm / Script         6. Programm / Script       Beschreibung: | Iastatur         Iastatur         Iastatur | Zuordnen<br>Entfernen<br>Standard |
|                                                                                                    |                                                                                                    | Schließen                         |

Jetzt steht Ihnen über F11 das Tastaturmakro überall in der Ansicht "Adressen" zur Verfügung.

**Hinweis für Systemverwalter:** Diese Tastaturbelegung ist benutzerspezifisch und wird in der Systemdatenbank (combit\_cRM\_System) in der Tabelle "cmbt\_Files" in einem Eintrag "<Benutzername>\toolbarshortcuts.cfg" hinterlegt. Um anderen Benutzern dieselbe Tastenbelegung vorzugeben, muss lediglich dieser Datensatz entsprechend kopiert und "umbenannt" werden.

Hinweis: combit macht keine Angaben zu einer bestimmten Eignung obiger Informationen. Irrtümer und Fehler bleiben ausdrücklich vorbehalten, die Angaben erfolgen ohne Gewähr und enthalten keine Zusicherung. Die Informationen können z.T. auch ein Versuch sein, Ihnen bei einer Aufgabenstellung zu helfen, selbst wenn das Produkt eigentlich nicht für diesen speziellen Zweck vorgesehen wurde.